# User Manual

Unity for Mac – V1.2.2.2

# Version 2.1

07-Oct-14

Kakapo Systems

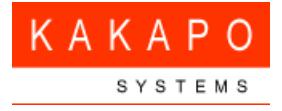

# **Revision History**

| Date of Update | Updated Contents                                                                                                    | Updated By                          | Status     | Version |
|----------------|----------------------------------------------------------------------------------------------------|-------------------------------------|------------|---------|
| 09-Sep-2013    | Installation                                                                                                    | Felix Rovin Vincent<br>& Ebin James | Unapproved | V0.1    |
| 18-Sep-2013    | Sections 'Retrieve logs' and 'U ninstall' added.                                                                                  | Ebin James                          | Unapproved | V0.2    |
| 18-Sep-2013    | Header & Footer corrected; Ad ded section 3.9 Keep in Dock                                                                        | Felix Rovin Vincent                 | Unapproved | V1.0    |
| 18-Sep-2013    | Document updated and approved                                                                                                    | Chris Tutt                          | Approved   | V1.0    |
| 18-Sep-2013    | Corrected images and headings                                                                                                    | Felix Rovin Vincent                 | Unapproved | V1.1    |
| 19-Sep-2013    | Swapped order of sections 3.9.1<br>and 3.9.2; Footer edited; Corre<br>cted few images and sentences;<br>Merged section 5.6 to 5.5 | Felix Rovin Vincent                 | Unapproved | V1.2    |
| 20-Aug-2014    | Changed the images to match n ew release.                                                                                         | Gopikrishnan V                      | Unapproved | V1.3    |
| 01-Sep-2014    | Updated Figure 15 Prompt to en<br>ter connection details                                                                          | Abin Joseph                         | Unapproved | V1.4    |
| 01-Sep-2014    | Added Table of contents, List o<br>f figures and section 3 "Configu<br>re Security & Privacy "                                    | Ebin James & Prijo<br>Pauly         | Approved   | V1.5    |
| 03-Sep-2014    | Document updated and approved                                                                                                    | Chris Tutt                          | Approved   | V2.0    |
| 07-Oct-2014    | Added steps to find the logs if<br>Unity Application is not started.                                                              | Amith K Bharathan                   | Unapproved | V2.1    |

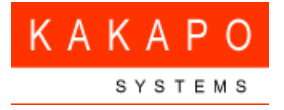

#### **Table of Contents**

| 1 | Intro          | ductio  | n                                      | 6 |
|---|----------------|---------|----------------------------------------|---|
| 2 | Overv          | view    |                                        | 7 |
|   | 2.1            | Key     | y Features                             | 7 |
|   | 2.2            | Sys     | tem Requirements                       | 7 |
|   | 2.3            | Sof     | tware Requirement                      | 7 |
|   | 2.4            | Har     | rdware Requirements                    | 7 |
|   | 2.5            | Net     | work Requirement                       | 7 |
| 3 | Confi          | igure S | Security & Privacy                     | 8 |
|   | 3.1            | Alle    | ow Unity app to be installed           | 8 |
|   | 3.2            | Alle    | ow network access to Unity 1           | 0 |
| 4 | 4 Installation |         |                                        |   |
|   | 4.1            | Intr    | oduction                               | 3 |
|   | 4.2            | Lic     | ense 1                                 | 4 |
|   | 4.3            | Ter     | ms of the software license agreement 1 | 5 |
|   | 4.4            | Des     | stination1                             | 6 |
|   | 4.5            | Inst    | allation Type1                         | 7 |
|   | 4.6            | Cor     | nfirm Login Details 1                  | 8 |
|   | 4.7            | Sur     | nmary 1                                | 9 |
|   | 4.8            | Lau     | unch Unity 1                           | 9 |
|   | 4.9            | Get     | ting Started 1                         | 9 |
|   | 4              | 1.9.1   | Entering Login Details                 | 0 |
|   | 4              | 1.9.2   | Entering Connection Details            | 1 |

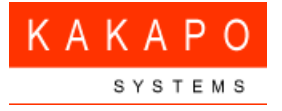

|   | 4.10   | Keep in Dock                                          | . 22 |
|---|--------|-------------------------------------------------------|------|
| 5 | How to | Retrieve Logs                                         | 24   |
|   | 5.1    | From running application                              | . 24 |
|   | 5.2    | Direct from "Unity Client" folder                     | . 26 |
| 6 | How to | Uninstall Unity                                       | 28   |
|   | 6.1    | Go to Finder                                          | . 28 |
|   | 6.2    | Navigate to the Unity application                     | . 28 |
|   | 6.3    | Move to Trash.                                        | . 29 |
|   | 6.4    | Authenticate file deletion                            | . 30 |
|   | 6.5    | Make sure that Unity is not present in 'Applications' | . 31 |
|   | 6.6    | Clean-up                                              | . 31 |
|   |        |                                                       |      |

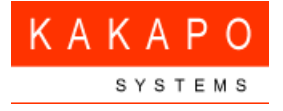

## List of figures

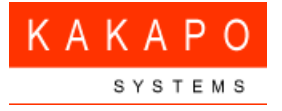

| Figure 19 Logs Folder                            | 25 |
|--------------------------------------------------|----|
| Figure 20 Go to Folder                           | 26 |
| Figure 21 Enter path to Unity folder             | 26 |
| Figure 22 Logs folder                            | 27 |
| Figure 23 Finder                                 | 28 |
| Figure 24 Applications                           | 28 |
| Figure 25 Move to Trash                          | 29 |
| Figure 26 Name and Password                      | 30 |
| Figure 27 Unity is not present in 'Applications' | 31 |
| Figure 28 Delete 'Unity Client' folder           | 32 |

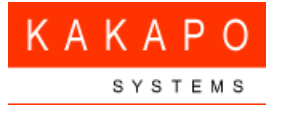

# 1 Introduction

This document is intended for end users who wish to use the 'Unity for Mac' product. The basic steps to install, uninstall, configure settings and retrieve logs are covered in this document under their respective sections.

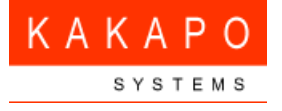

# 2 Overview

#### Unity for Mac

"Unity for Mac" is a Java client that combines call control, instant messaging and presence (IM&P), service configuration, enterprise support, click-to-dial busy lamp field to enhance the user experience. Unity improves workgroup collaboration, bringing users closer to each other and simplifying internal and external communication.

## 2.1 Key Features

- Call control
- Access to BroadWorks Directories
- User Status [Busy Lamp Field] Displays up to 30 users
- Instant Messaging & Presence
- BroadWorks service configuration

#### 2.2 System Requirements

- Mac OS X 10.6 or higher
- Intel Processor

#### 2.3 Software Requirement

• Apple-provided Java SE 6

#### 2.4 Hardware Requirements

- Minimum 128 MB RAM
- Minimum 200 MB of disk space

#### 2.5 Network Requirement

• A working network card or Wi-Fi and internet connectivity is necessary for running this software.

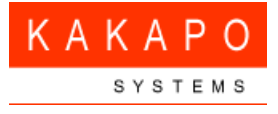

# **3** Configure Security & Privacy

## 3.1 Allow Unity app to be installed

By default, the Mac 'Security & Privacy' setting is to allow only apps downloaded from Mac App Store and hence will not allow user to install Unity and shows an alert as below.

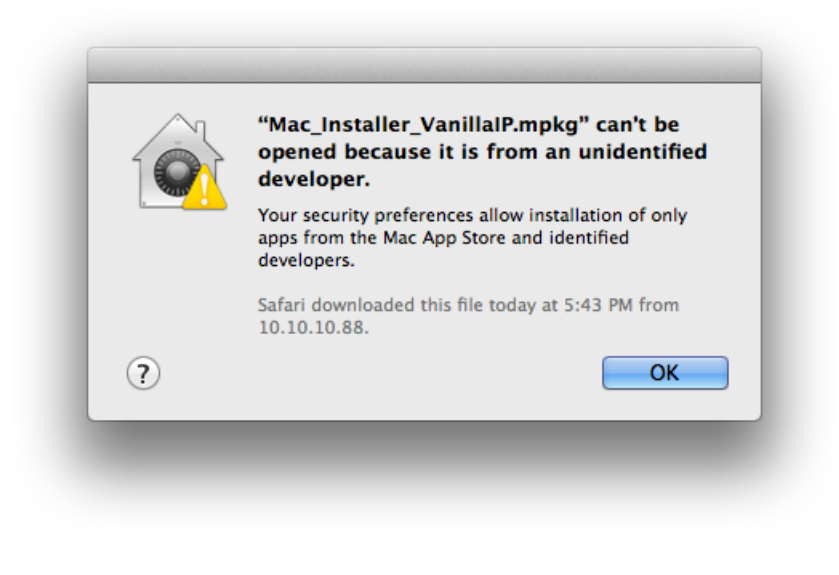

Figure 1 GateKeeper popup

The user may either change 'Security & Privacy' preferences as shown in the screenshot below,

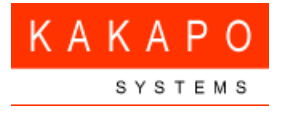

|         | Gen                 | eral FileVault        | Firewall Privad  | :y                  |  |
|---------|---------------------|-----------------------|------------------|---------------------|--|
| A logir | n password has be   | een set for this user | Change Pass      | word                |  |
|         | Require passwor     | d immediately ‡       | after sleep or s | screen saver begins |  |
|         | Show a message      | when the screen is    | locked Set Lo    | ock Message         |  |
|         | Disable automat     | ic login              |                  |                     |  |
| Allow   | apps downloaded     | l from:               |                  |                     |  |
| С       | Mac App Store       |                       |                  |                     |  |
| 0       | Mac App Store a     | nd identified develo  | pers             |                     |  |
| ۲       | Anywhere            |                       |                  |                     |  |
|         |                     |                       |                  |                     |  |
|         |                     |                       |                  |                     |  |
|         | le to manuant furth | or changes            |                  | Advanced            |  |

#### Figure 2 Security & Privacy

or can alternative click the package and choose open with Installer as shown below.

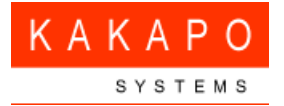

| •••                                  | :: =    |                                                    | Q                     |  |
|--------------------------------------|---------|----------------------------------------------------|-----------------------|--|
| FAVORITES<br>All My Files<br>AirDrop |         |                                                    |                       |  |
| Applications                         | Mac Ins | Open With                                          | 🔹 Installer (default) |  |
| Desktop                              | alf     | alf Show Package Contents                          |                       |  |
| Documents                            | -       |                                                    | Packages (1.1.1)      |  |
| Downloads                            | -       | Move to Trash                                      | Terminal (2.4)        |  |
| Movies                               |         | Get Info                                           | App Store             |  |
| J Music                              |         | Rurn "Mac Installer VanillalP mpkg" to Disc        | Other                 |  |
| Pictures                             |         | Duplicate                                          |                       |  |
| ownCloud                             |         | Make Alias                                         |                       |  |
| DEVICES                              |         | Quick Look "Mac_Installer_VanillalP.mpkg"<br>Share |                       |  |
| SHARED                               | -       | Copy "Mac Installer VanillalP.mpkg"                |                       |  |
| 💭 drdindia-nas02                     | ≜       | Clean Un Selection                                 |                       |  |
| DRDINDIA-NAS01                       |         | Show View Ontions                                  |                       |  |
| <u>_</u> All                         |         |                                                    |                       |  |
| TAGS                                 |         | Tags                                               |                       |  |
| 🔴 Red                                |         |                                                    |                       |  |
| 😑 Orange                             |         |                                                    |                       |  |
| Yellow                               |         | Reveal in Finder                                   |                       |  |
| Green                                |         |                                                    |                       |  |
| O Blue                               |         |                                                    |                       |  |
| Purple                               |         |                                                    |                       |  |
| Cray                                 |         |                                                    |                       |  |

#### **Figure 3 Open with Installer**

Either method will allow the installer to be opened.

## 3.2 Allow network access to Unity

Navigate to 'Firewall' tab under 'Security & Privacy' in 'System Preferences'.

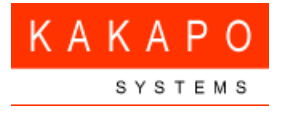

| Gene                                                        | eral FileVault Fir                             | ewall Privacy                              |
|-------------------------------------------------------------|------------------------------------------------|--------------------------------------------|
| 😝 Firewall: On                                              |                                                | Turn Off Firewall                          |
| The firewall is turned on an<br>and services from accepting | d set up to prevent u<br>g incoming connection | nauthorized applications, programs,<br>ns. |
|                                                             |                                                | Firewall Options                           |
|                                                             |                                                |                                            |
|                                                             |                                                |                                            |
|                                                             |                                                |                                            |
|                                                             |                                                |                                            |
|                                                             |                                                |                                            |
| Click the lock to prevent furthe                            | er changes                                     | Advanced                                   |

#### **Figure 4 Firewall**

Choose 'Firewall Options...'. Enable the check box "Automatically allow signed software to receive incoming connections" as shown below.

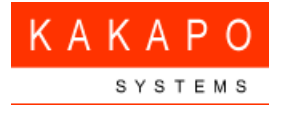

| )                                                                                                    | Security & Privacy                                                                                                    |
|----------------------------------------------------------------------------------------------------|----------------------------------------------------------------------------------------------------|
| Show All                                                                                                    | Q                                                                                                    |
| Block all incoming connect                                                                                                    | ons                                                                                                    |
| Blocks all incoming connections<br>such as DHCP, Bonjour, and IPSe                                                                                                    | except those required for basic Internet services,<br>c.                                                                                                    |
| Remote Management                                                                                                    | Allow incoming connections                                                                                                    |
| Screen Sharing                                                                                                    | Allow incoming connections                                                                                                    |
| 🔳 java                                                                                                    | e Allow incoming connections                                                                                                    |
| 🕅 kdc                                                                                                    | Block incoming connections +                                                                                                    |
| NetAuthSysAgent                                                                                                    | Allow incoming connections \$                                                                                                    |
| metbiosd 🗐                                                                                                    | Block incoming connections \$                                                                                                    |
| <ul> <li>Automatically allow signed<br/>Allows software signed by a vali<br/>the network.</li> <li>Enable stealth mode<br/>Don't respond to or acknowledg<br/>by test applications using ICMP,</li> </ul> | software to receive incoming connections<br>d certificate authority to provide services accessed from<br>e attempts to access this computer from the network<br>such as Ping. |
| ?                                                                                                    | Cancel OK                                                                                                    |

Figure 5 Allow incoming connections

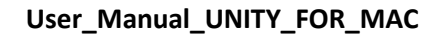

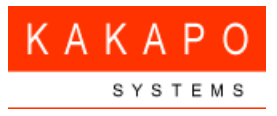

# **4** Installation

- 1. Locate and double-click the UnityClient.mpkg.zip (Mac) file to extract. Please contact your service provider if unsure of the location of this file.
- 2. Double-click the UnityClient.mpkg
- 3. Follow the on-screen prompts to install the software.
- 4. After completing installation, open the Applications and click Unity icon.

#### 4.1 Introduction

The first step outlines an introduction. Click the 'Continue' button to proceed.

| 000                | 🥪 Install Unity Client                                                                                                    |
|--------------------|----------------------------------------------------------------------------------------------------|
| ΚΑΚΑΡΟ             | Welcome to the Unity Client Installer                                                                                                    |
| SYSTEMS            |                                                                                                    |
| Introduction       | The installer will guide you through steps required to install Unity                                                                                                    |
| License            | Application Suite on your computer.                                                                                                    |
| Destination Select |                                                                                                    |
| Installation Type  |                                                                                                    |
| Installation       |                                                                                                    |
| Summary            |                                                                                                    |
|                    |                                                                                                    |
|                    |                                                                                                    |
|                    | WARNING: This computer program is protected by copyright law and<br>international treaties. Unauthorized duplication or distribution of this<br>program, or any portion of it, may result severe civil or criminal penalties,<br>and will be prosecuted to the maximum extent possible under the law. |
|                    | Go Back Continue                                                                                                    |

**Figure 6 Introduction** 

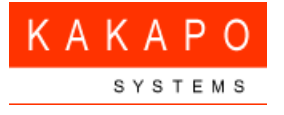

#### 4.2 License

The next step shows the Unity application suite Software License Agreement. Please make sure that you read the license agreement carefully before proceeding to the next step by clicking the 'Continue' button.

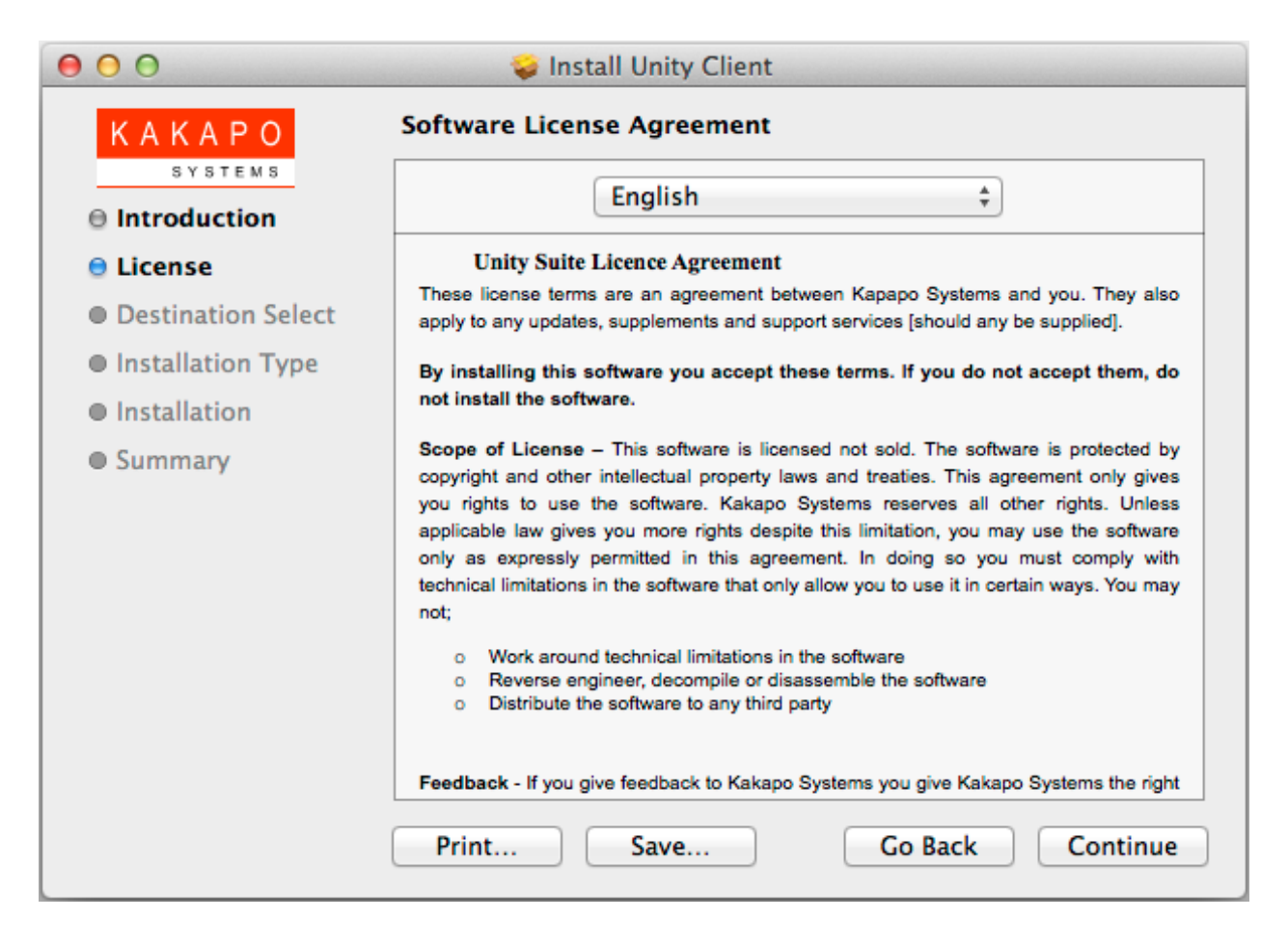

**Figure 7 License** 

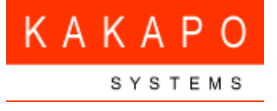

#### 4.3 Terms of the software license agreement

This step asks for confirmation that you understand and accept the Unity Suite License Agreement. Click 'Agree' to continue with the installation.

| 000            | 🥪 Install Unity Client                                                                                                    |  |  |  |  |
|----------------|----------------------------------------------------------------------------------------------------|--|--|--|--|
| KA             | To continue installing the software you must agree to the terms of the software license agreement.                                                                                                    |  |  |  |  |
| ⊖ Int          | fuction                                                                                                    |  |  |  |  |
| e Lic<br>Des   | Click Agree to continue or click Disagree to cancel the installation<br>and quit the Installer. also                                                                                                    |  |  |  |  |
| ● Ins<br>● Ins | Read License Disagree Agree n, do                                                                                                    |  |  |  |  |
| • Summ         | Scope of License – This software is licensed not sold. The software is protected by copyright and other intellectual property laws and treaties. This agreement only gives you rights to use the software. Kakapo Systems reserves all other rights. Unless applicable law gives you more rights despite this limitation, you may use the software only as expressly permitted in this agreement. In doing so you must comply with technical limitations in the software that only allow you to use it in certain ways. You may not;         o       Work around technical limitations in the software         o       Reverse engineer, decompile or disassemble the software         o       Distribute the software to any third party         Feedback - If you give feedback to Kakapo Systems you give Kakapo Systems the right         Print       Save       Go Back       Continue |  |  |  |  |

Figure 8 License agreement

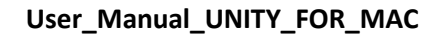

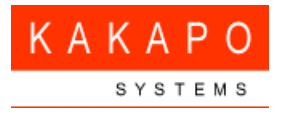

## 4.4 Destination

This step allows you to change the location where Unity is installed. Click 'Continue' button to proceed.

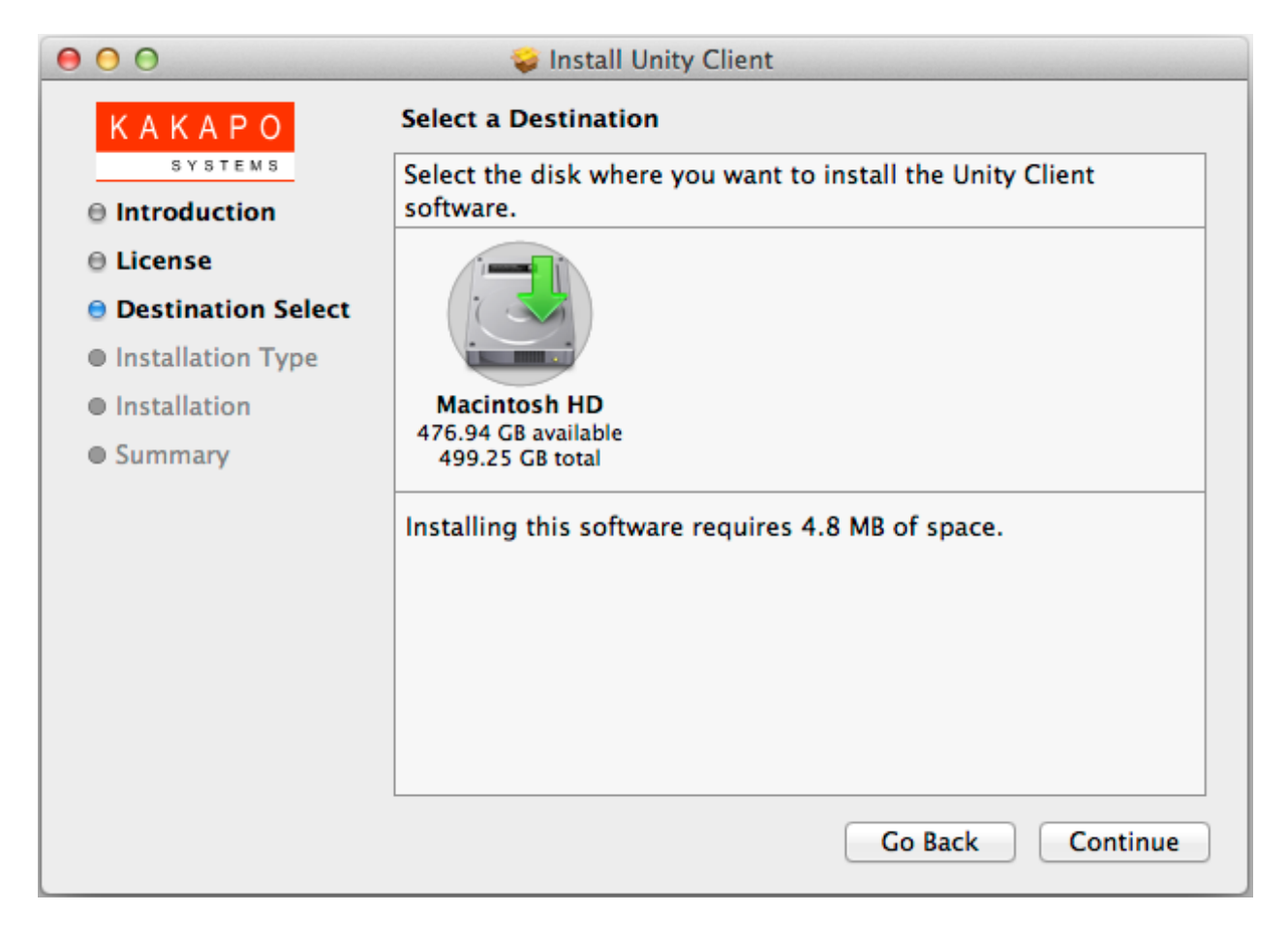

**Figure 9 Destination** 

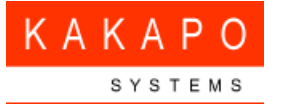

# 4.5 Installation Type

This step confirms the installation details and prompts the user to proceed with the installation. Click the 'Install' button to install Unity.

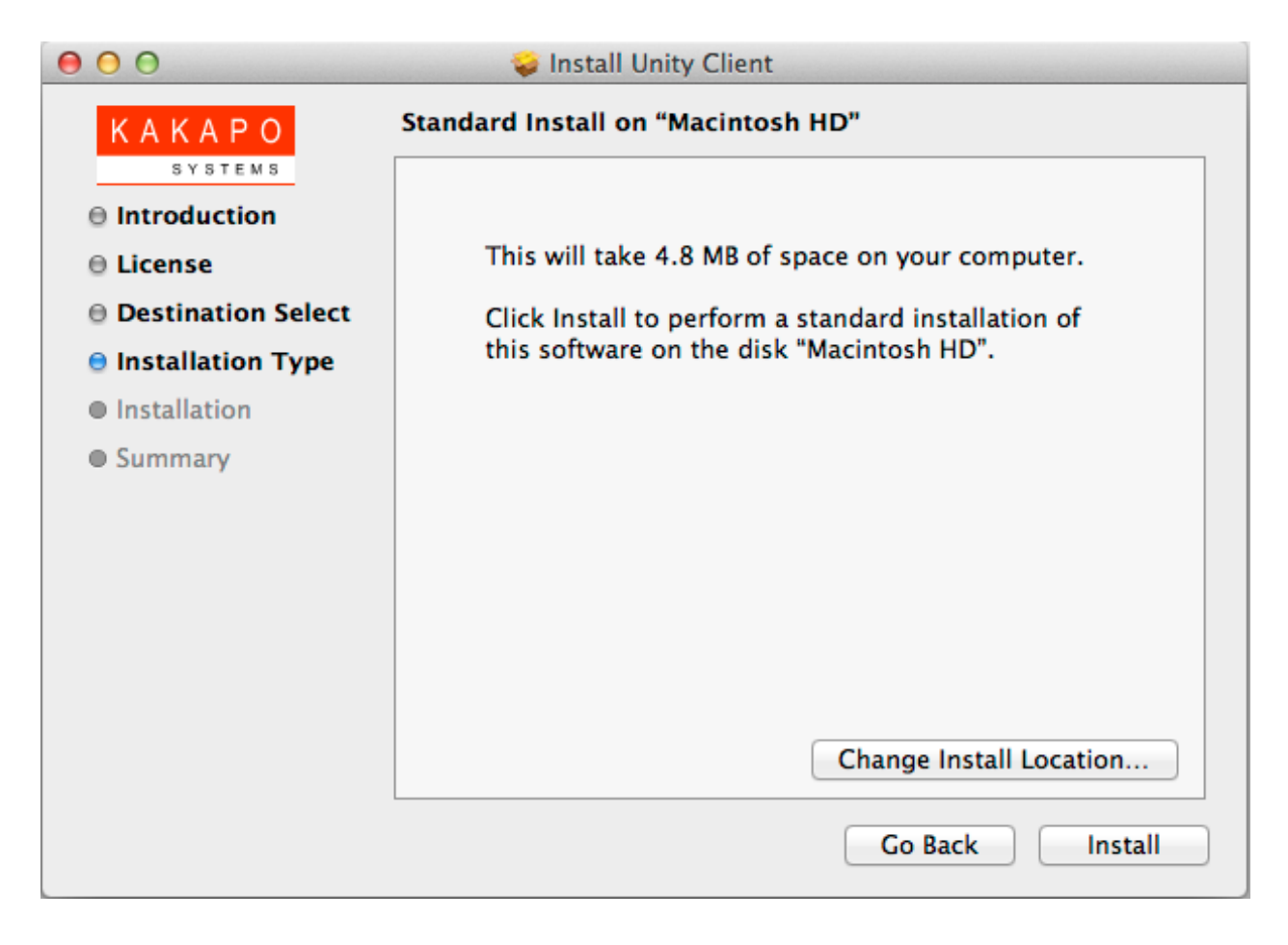

**Figure 10 Installation type** 

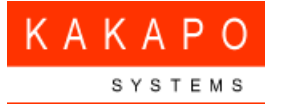

## 4.6 Confirm Login Details

When installing Unity, you may be prompted to confirm the user name and password of your system. If so, please enter these details and click Install Software.

| Installer is<br>your passw | trying to install new software. Type<br>ord to allow this. |
|----------------------------|------------------------------------------------------------|
| Name:                      | kakapo                                                     |
| Password:                  | •••••                                                      |
|                            | Cancel Install Software                                    |

Figure 11 Confirm login details

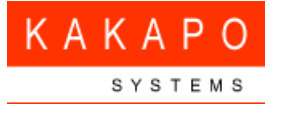

#### 4.7 Summary

At this point Unity is successfully installed on your system.

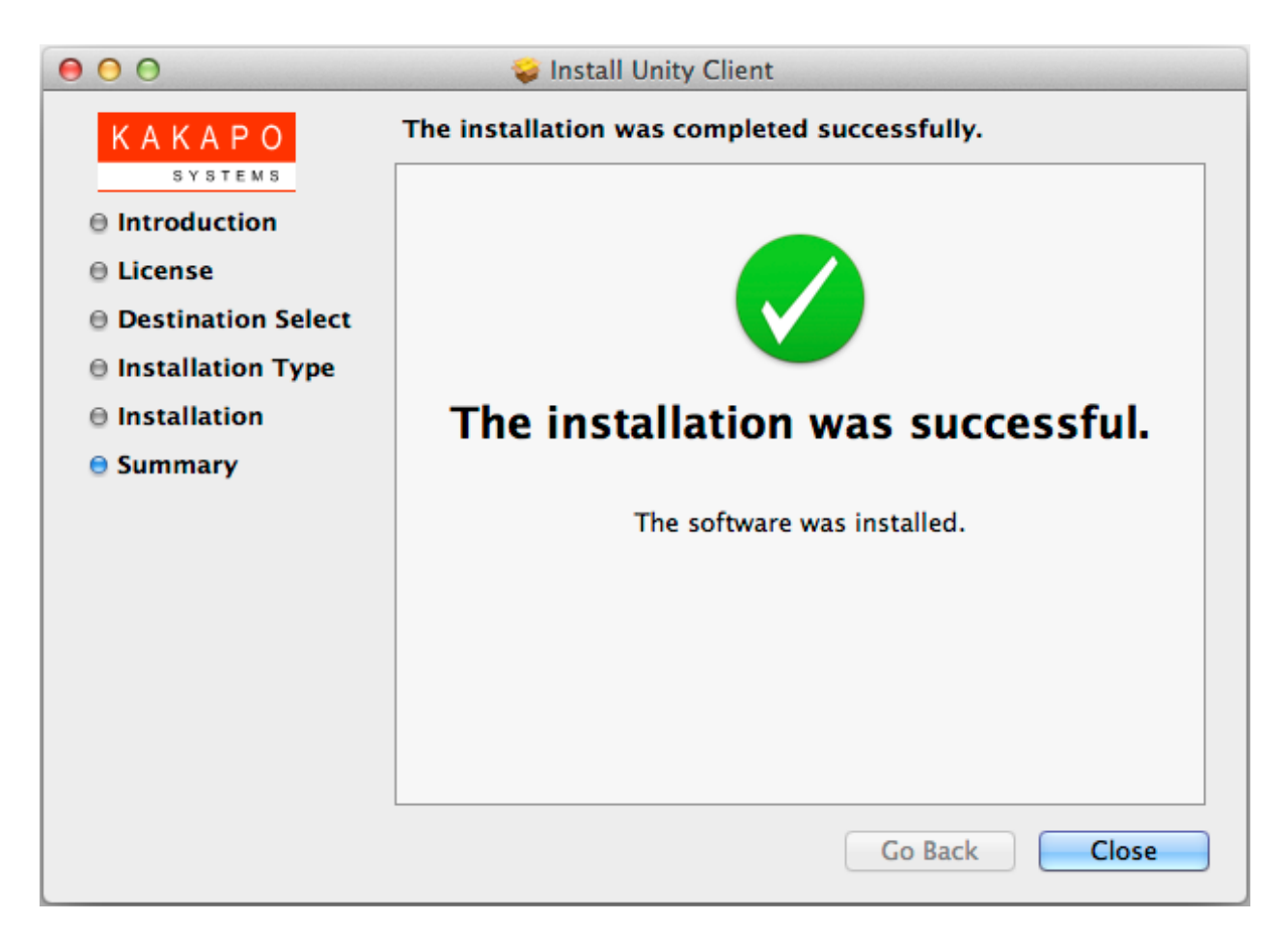

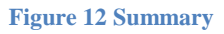

#### 4.8 Launch Unity

After completing the installation, you will find Unity in Finder > Applications. Double click to launch Unity.

#### 4.9 Getting Started

The first time Unity is launched, you may be prompted to enter authentication and connection details.

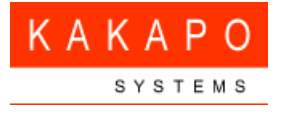

#### 4.9.1 Entering Login Details

You will be prompted to enter authentication details when you first start Unity or if the login details entered were incorrect.

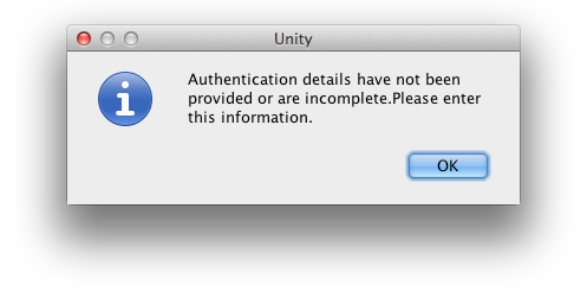

Figure 13 Prompt to enter authentication details

You may be required to include the domain as part of your login ID. Please contact your service provider if you are unsure what this is.

|                                                                                        | Settings                                                                                                    |  |  |
|----------------------------------------------------------------------------------------|----------------------------------------------------------------------------------------------------|--|--|
| <ul> <li>Unity Settings</li> <li>Connection</li> <li>Network</li> <li>Proxy</li> </ul> | Specify authentication details for the VoIP platform. The<br>login id and password are case sensitive and the login id<br>must include the domain. |  |  |
| Authentication                                                                         | Broadworks Login Details                                                                                                    |  |  |
|                                                                                        | Login ID: user.one@kakaposystem                                                                                                    |  |  |
|                                                                                        | Password:                                                                                                    |  |  |
|                                                                                        | 🗹 Remember my login ID                                                                                                    |  |  |
|                                                                                        | 🗹 Remember my password                                                                                                    |  |  |
|                                                                                        |                                                                                                    |  |  |
|                                                                                        |                                                                                                    |  |  |
|                                                                                        |                                                                                                    |  |  |
|                                                                                        |                                                                                                    |  |  |
|                                                                                        |                                                                                                    |  |  |
|                                                                                        |                                                                                                    |  |  |
|                                                                                        |                                                                                                    |  |  |
|                                                                                        | Cancel OK                                                                                                    |  |  |

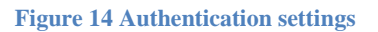

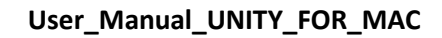

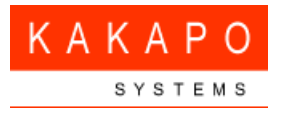

#### 4.9.2 Entering Connection Details

If the service provider connection details are not pre-configured, you will be prompted to enter them manually, as below

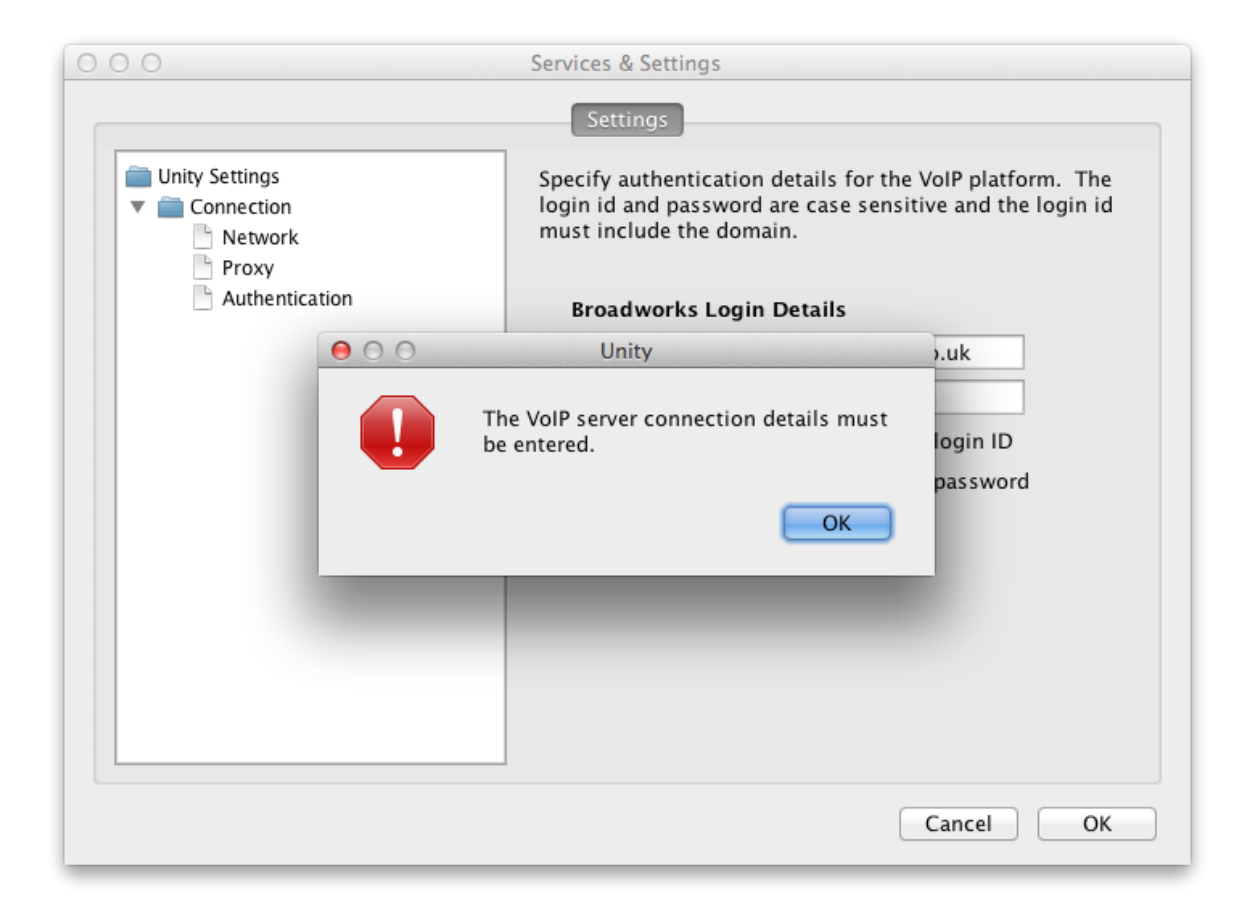

#### Figure 15 Prompt to enter connection details

Please ensure that the address of the VOIP server of your service provider is entered when entering the VoIP server details. Please contact your provider to confirm these details if unsure.

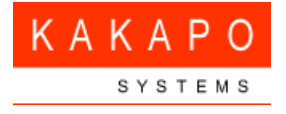

| Unity Settings                                                     | Specify connection pro               | perties for different services. |  |
|--------------------------------------------------------------------|--------------------------------------|---------------------------------|--|
| <ul> <li>Network</li> <li>Proxy</li> <li>Authentication</li> </ul> | Broadworks Server Connection Details |                                 |  |
|                                                                    | Server address:                      |                                 |  |
|                                                                    | Server port:                         | 2208                            |  |
|                                                                    | Unity Server Conne                   | ection Details                  |  |
|                                                                    | Server address:                      |                                 |  |
|                                                                    | Server port:                         |                                 |  |
|                                                                    |                                      | Log connections                 |  |
|                                                                    |                                      | Log trace                       |  |
|                                                                    |                                      |                                 |  |
|                                                                    |                                      |                                 |  |
|                                                                    |                                      |                                 |  |
|                                                                    |                                      | Cancel OK                       |  |

#### **Figure 16 Network settings**

Please note that you are not required to enter the Unity Server Connections Details.

#### 4.10 Keep in Dock

You can select the 'Keep in Dock' option from the context menu meaning Unity is always shown in the dock. To do this, simply secondary click the Unity icon when running and select Keep in Dock, as below.

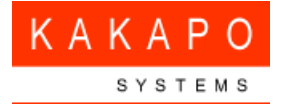

#### User\_Manual\_UNITY\_FOR\_MAC

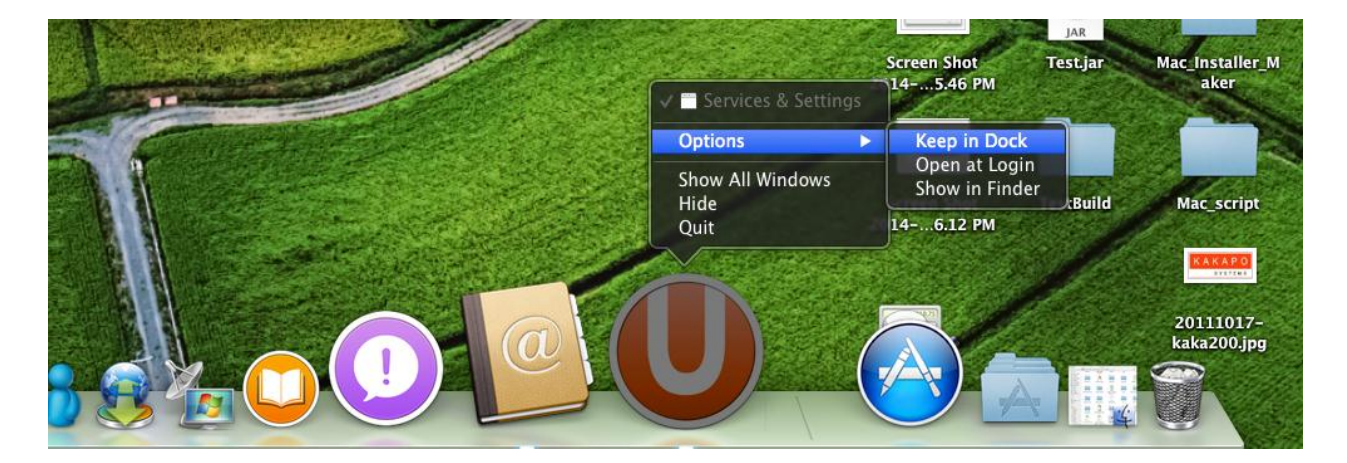

Figure 17 Keep in Dock

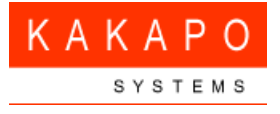

# 5 How to Retrieve Logs

## 5.1 From running application

Start 'Unity for Mac' app. From 'Help' menu, select 'About Unity'.

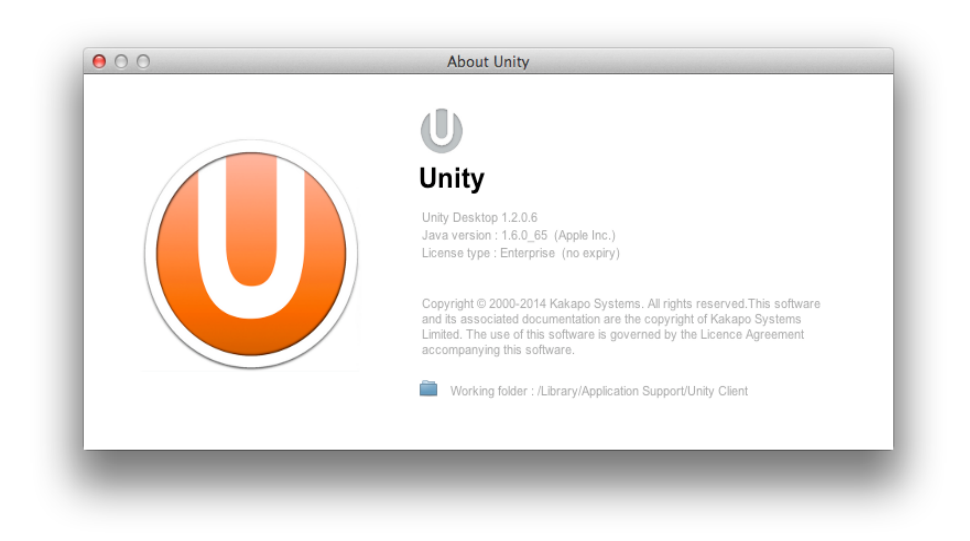

#### **Figure 18 About Unity**

From the 'About Unity' window, click on the folder icon to show the working folder contents in a file chooser. You may also navigate to the working folder using 'Finder'. You can find the "logs" folder inside "Unity Client" folder as shown below.

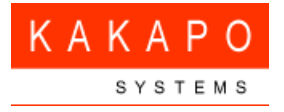

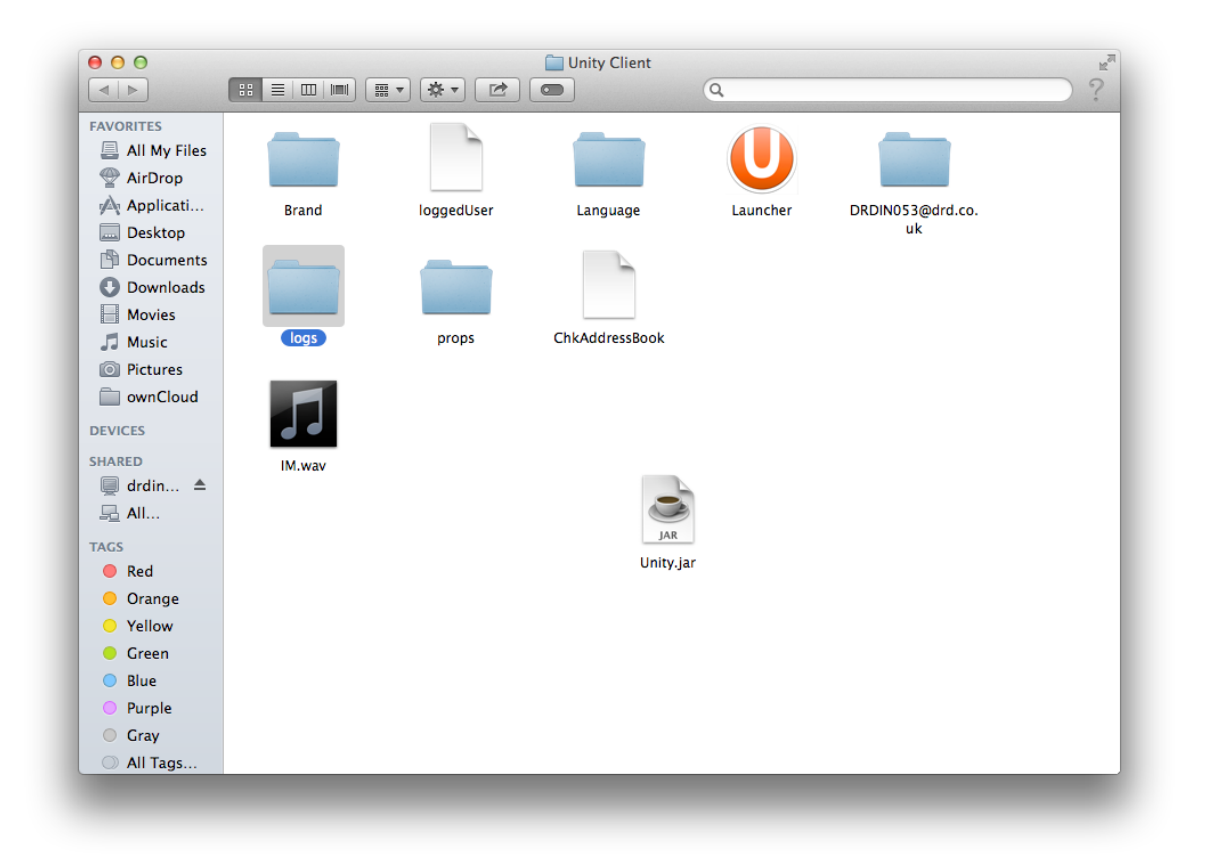

#### Figure 19 Logs Folder

Zip this folder by secondary clicking, then selecting 'Compress' from the context menu. This zipped folder should be sent to your service provider if requested.

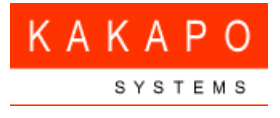

# 5.2 Direct from "Unity Client" folder

If the user is unable to start Unity application itself, user can still retrieve the logs as follows:-

Select "Go to Folder" from the "Go" menu or use the short key **Q#**G.

|       | Finder    | File | Edit | View | Go       | Window       | Help            |             |
|-------|-----------|------|------|------|----------|--------------|-----------------|-------------|
|       |           |      |      |      | Ba<br>Fo | .ck<br>rward |                 | ¥[<br>¥]    |
|       |           |      |      |      | Se       | lect Startur | Disk on Desktop | ☆光↑         |
| 340 3 |           |      |      |      |          | All My File  | s               | 企業F         |
|       |           |      |      |      | B        | Document     | s               | <b>企業O</b>  |
|       |           |      |      |      |          | Desktop      |                 | 企業D         |
|       |           |      |      |      | 0        | Download     | s               | ₹₩L         |
|       |           |      |      |      |          | Home         |                 | Ωжн         |
|       |           |      |      |      |          | Computer     |                 | <b>û</b> жC |
| 1.15  |           |      |      |      | 0        | Network      |                 | ΏЖК         |
|       |           |      |      |      | A        | Applicatio   | ns              | ΩжA         |
|       |           |      |      |      | X        | Utilities    |                 | <b>企業U</b>  |
|       |           |      |      |      | Re       | cent Folde   | rs              | •           |
|       |           |      |      |      | Go       | to Folder.   |                 | 企業G         |
|       | a area in |      |      |      | Co       | onnect to S  | erver           | ЖK          |

#### Figure 20 Go to Folder

Enter the folder path "/Library/Application Support/Unity Client/" and click "Go".

| to to the folder.         |                    |
|---------------------------|--------------------|
| /Library/Application Supp | port/Unity Client/ |
|                           | Cancel Co          |

#### Figure 21 Enter path to Unity folder

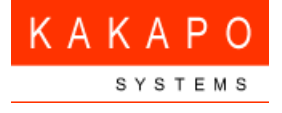

You can find the "logs" folder inside the "Unity Client" folder.

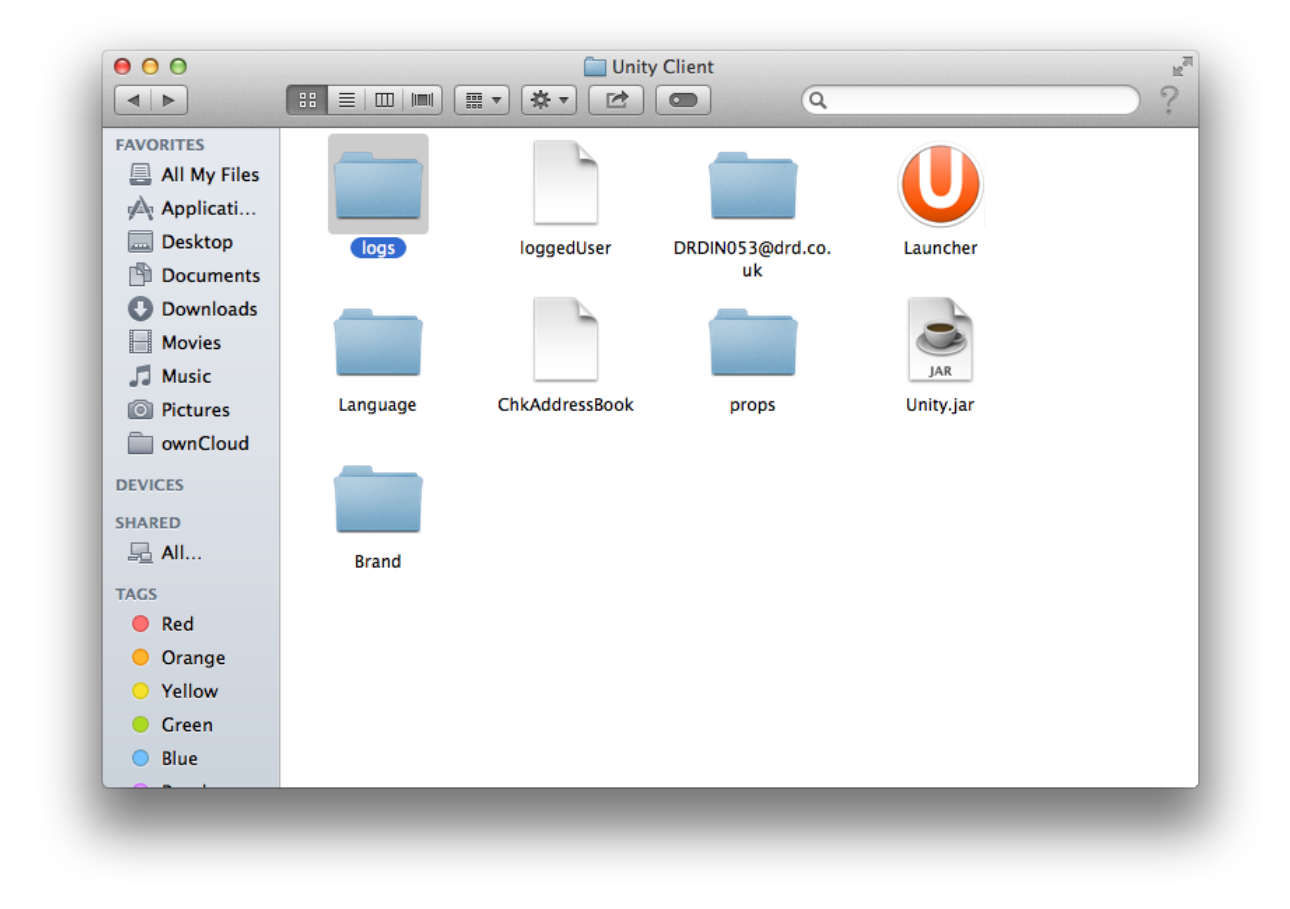

#### Figure 22 Logs folder

Zip this folder by secondary clicking, then selecting 'Compress' from the context menu. This zipped folder should be sent to your service provider if requested.

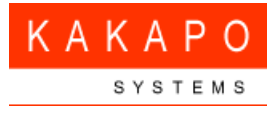

# 6 How to Uninstall Unity

#### 6.1 Go to Finder

Go to Finder from the main dock.

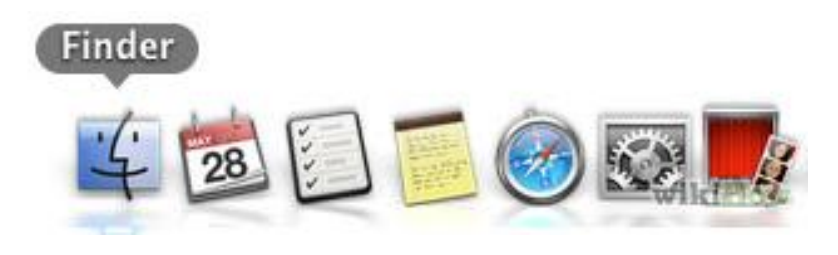

Figure 23 Finder

# 6.2 Navigate to the Unity application

• Locate Unity in the Applications folder.

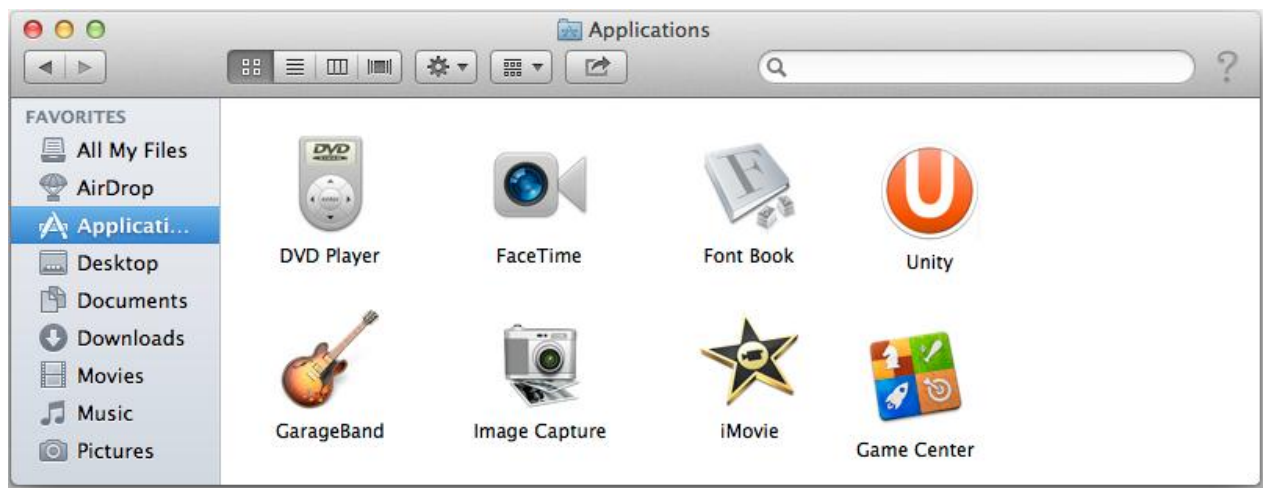

**Figure 24 Applications** 

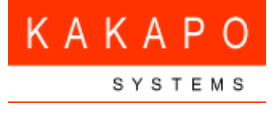

## 6.3 Move to Trash.

• Drag the Unity image to Trash or secondary click on the image and select Move to Trash.

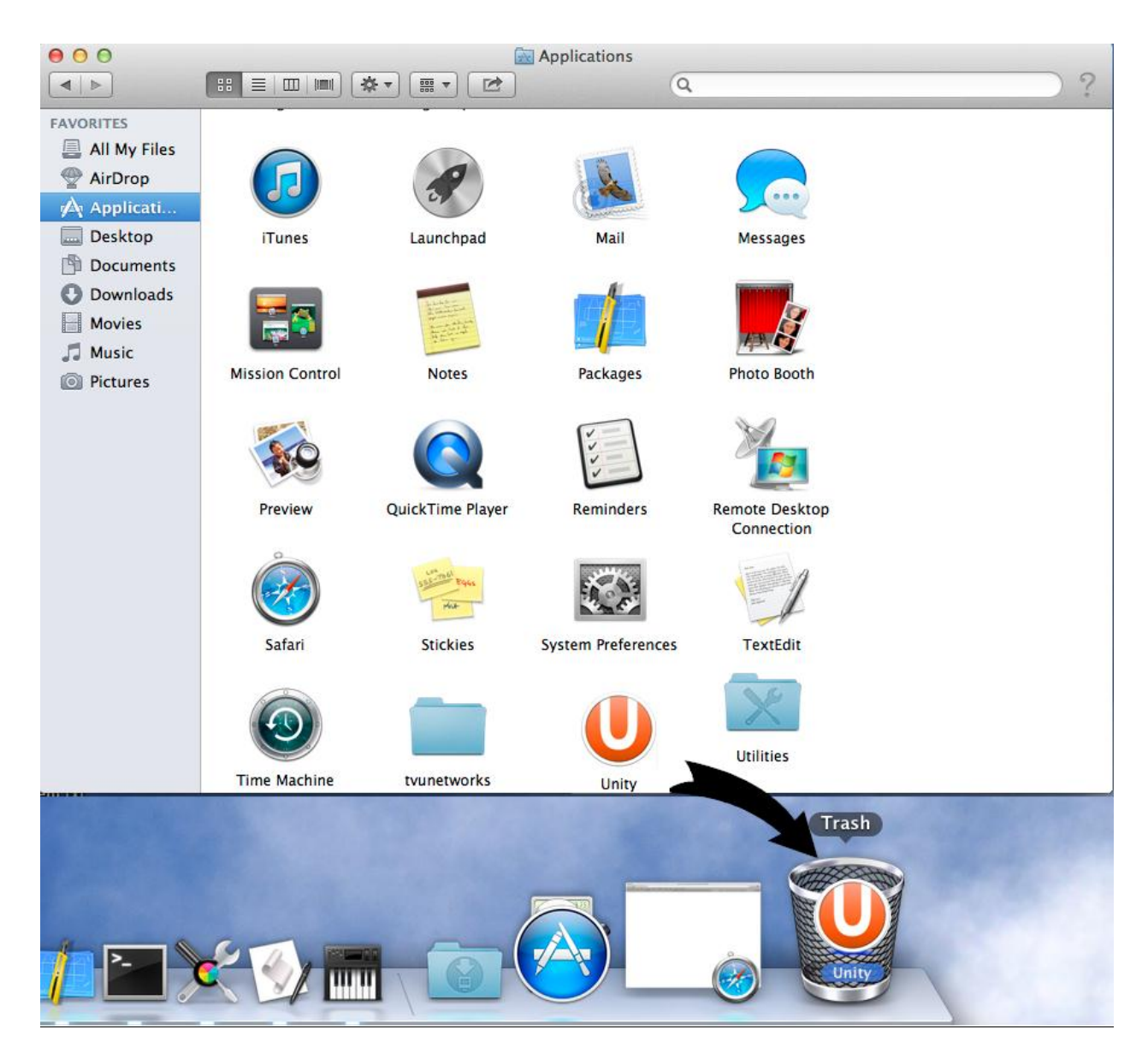

Figure 25 Move to Trash

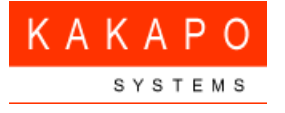

## 6.4 Authenticate file deletion

You may be prompted to confirm the user name and password of your system. If so, please enter these details and click OK.

| Finder wan<br>password t | ts to make changes. Type your<br>to allow this. |
|--------------------------|-------------------------------------------------|
| Name:                    | kakapo                                          |
| Password:                | •••••                                           |
|                          | Cancel OK                                       |

Figure 26 Name and Password

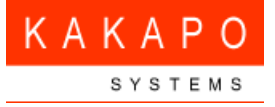

#### 000 Applications e Q Captur ..... FAVORITES All My Files AirDrop Applicati. Desktop iTunes Launchpad Mail Messages Documents Downloads Movies J Music Photo Booth Mission Control Pictures Notes Packages Preview QuickTime Player Reminders Remote Desktop Connection Safari Stickies System Preferences TextEdit Utilities Time Machine tvunetworks

## 6.5 Make sure that Unity is not present in 'Applications'.

Figure 27 Unity is not present in 'Applications'

If Unity is no longer present in the Applications folder then it has been successfully uninstalled.

#### 6.6 Clean-up

Also, perform a clean-up by navigating to 'Library'/'Application Support' and deleting the 'Unity Client' folder as shown below.

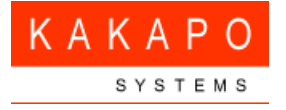

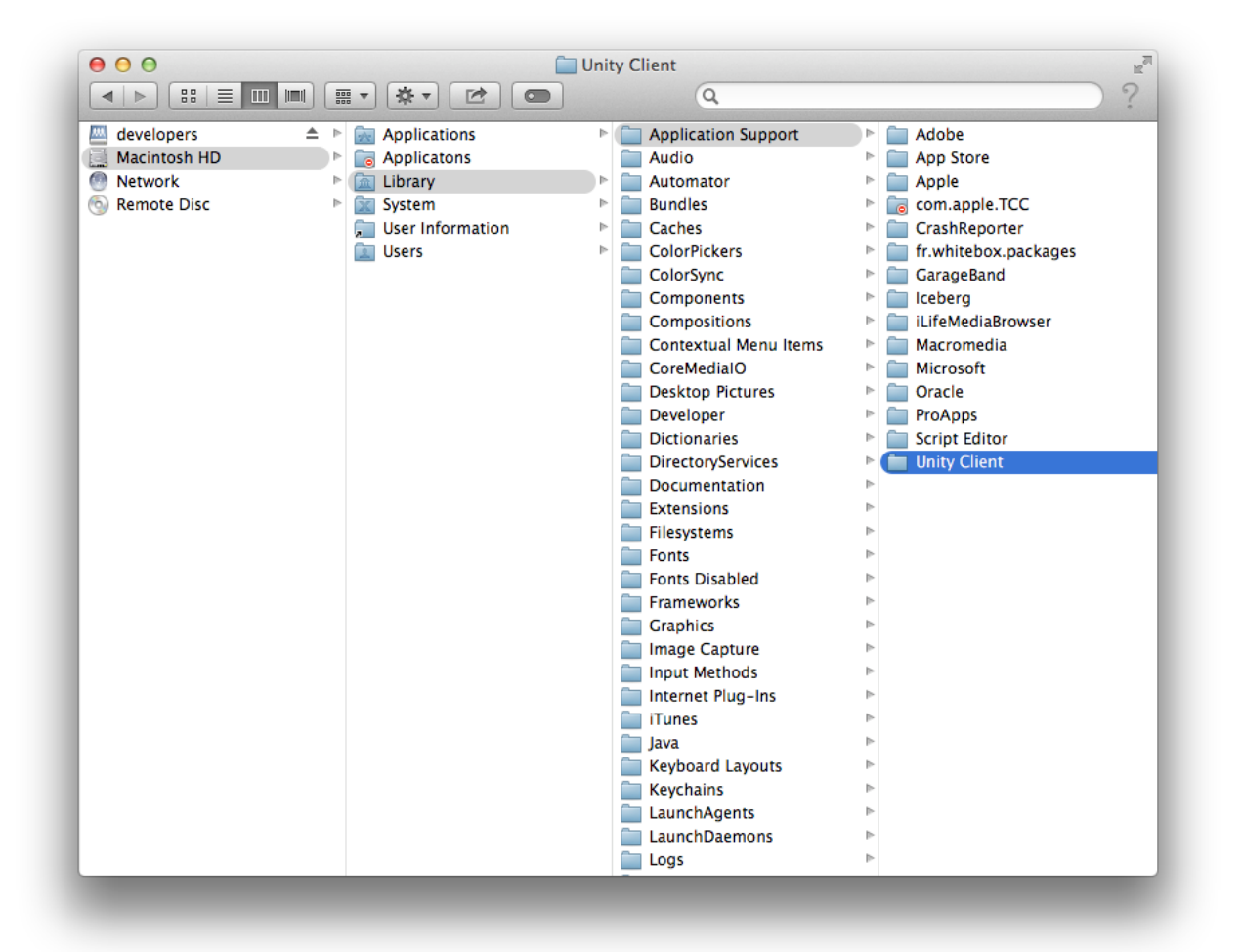

Figure 28 Delete 'Unity Client' folder